## Bene**Check<sup>™</sup>** Bluetooth real-time measurement (single) data upload process —

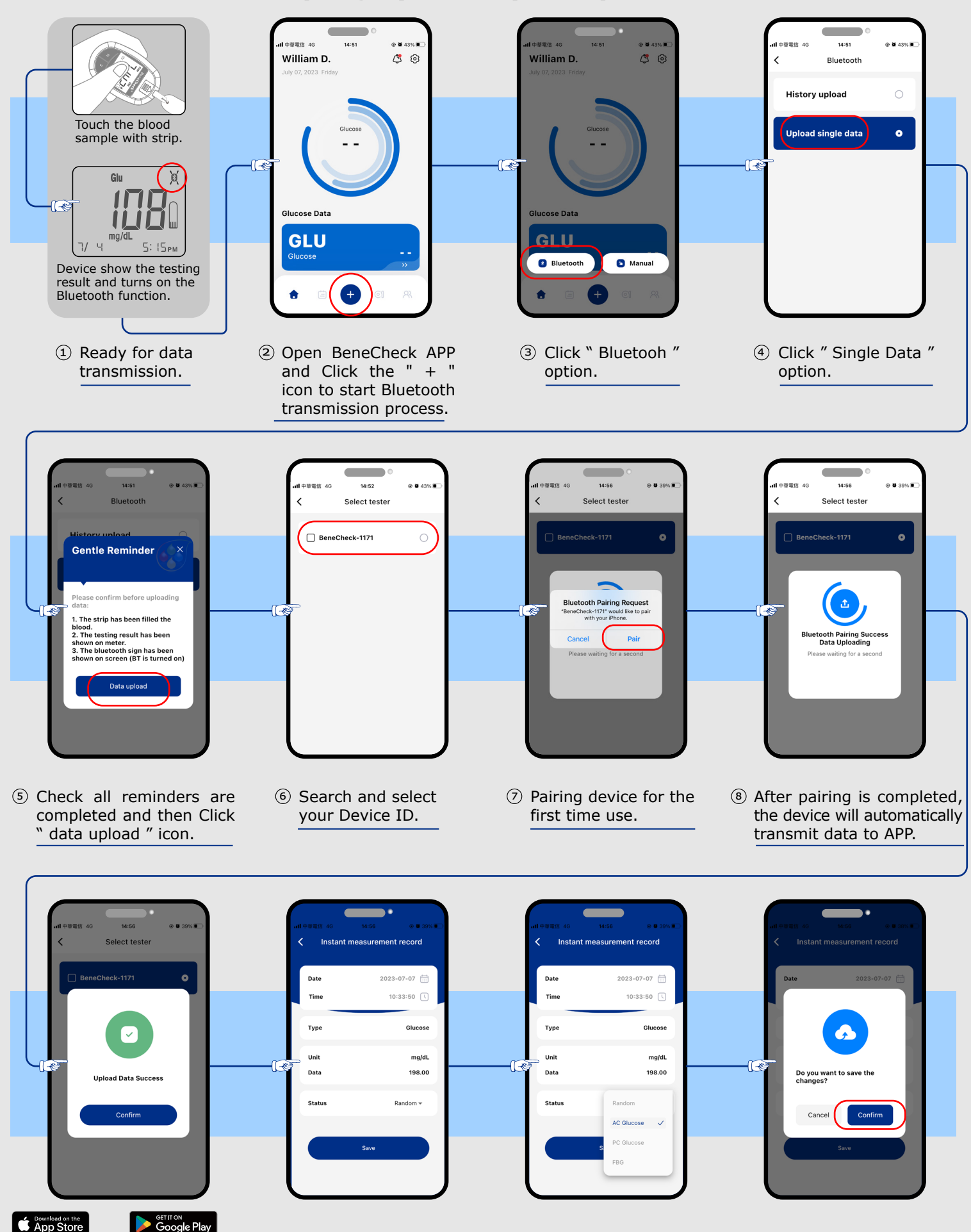

Complete the transmission and enter the data management page.

市で逆

- nsmission (1) The management ca page can modify the ge. meal status. (Only for glucose record).
- (1) Save the data and complete the transmission process.

## Bene**Check<sup>™</sup>** Bluetooth historical data upload process

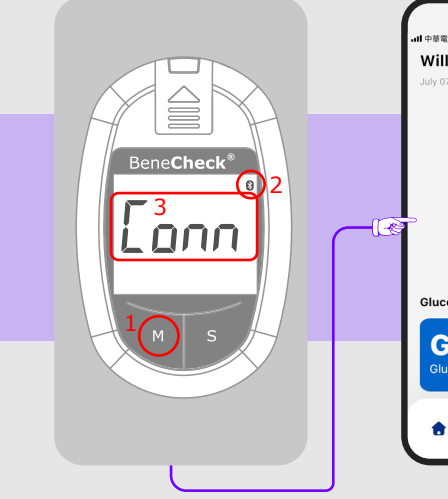

 In Memory mode: When the screen show the "Conn" means ready for data transmission.

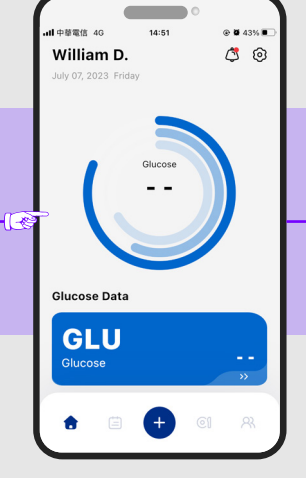

② Open BeneCheck APP.

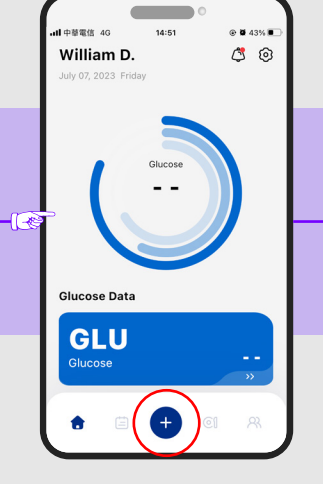

③ Click the " + " icon to start Bluetooth transmission process.

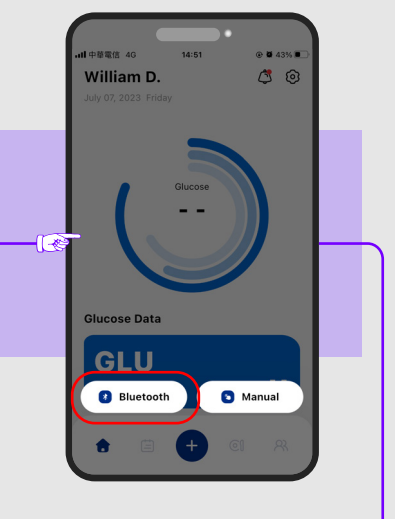

④ Click " Bluetooh " option.

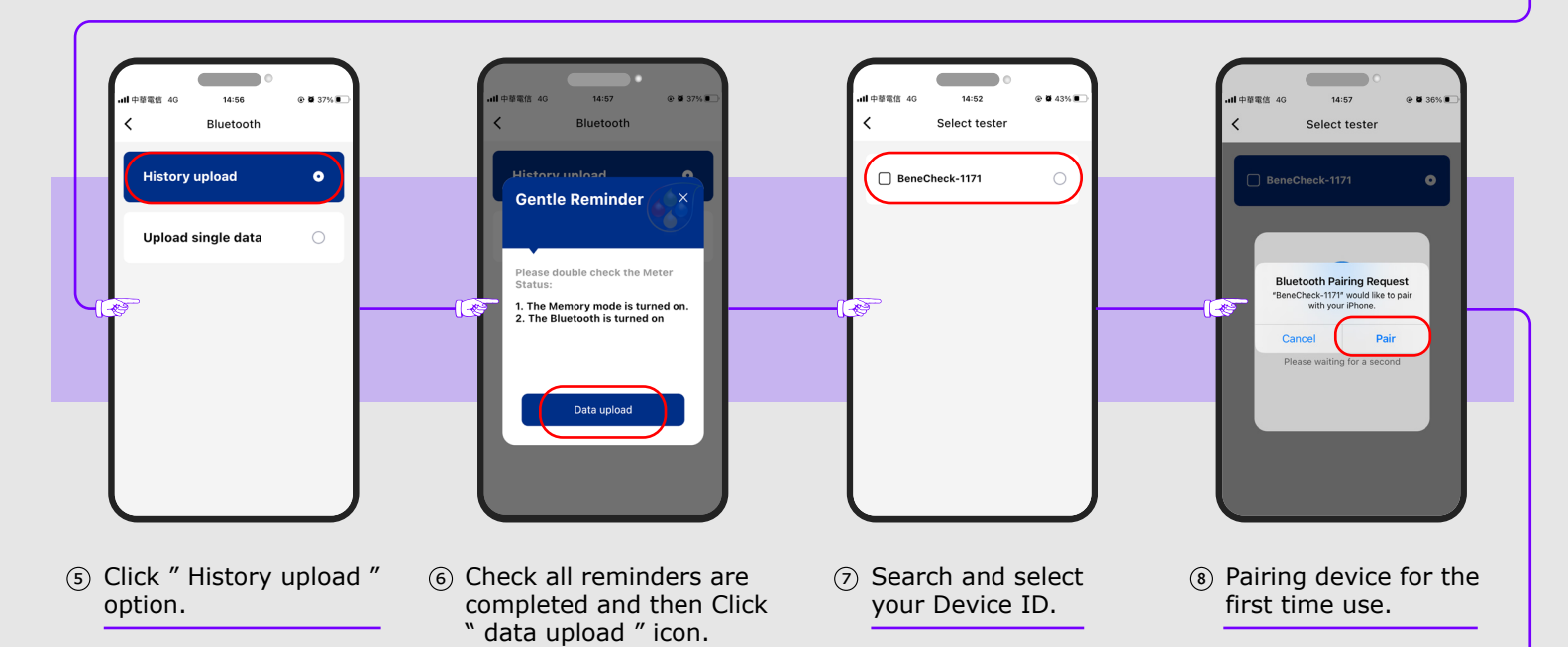

14:56 Select tester Select tester Upload Data Uric Acid 7.00 mg/dt Total CHOL 181.00 mg/dl 198.00 mald 199.00 mg/d Upload complete 204.00 mg/df Glucose 152.00 .... App Store After pairing is completed, 10 Complete the transmission the device will automatically and enter the database transmit data to APP. page. FIG-BXM00D-1\_A Jan, 2024